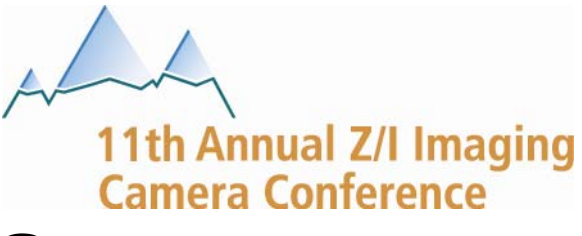

# **Post Processing Topics**

Jeff Hyatt Technical Support Analyst

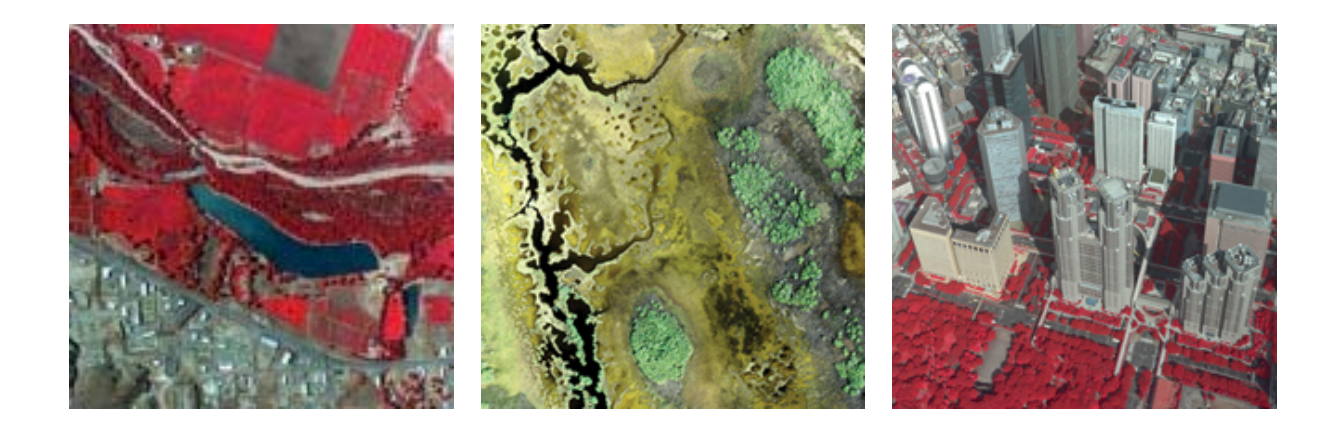

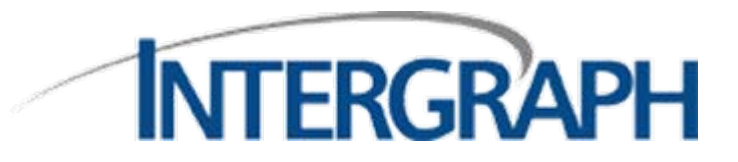

## **PPS Advanced Settings**

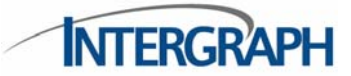

| Select Input                    |                               |                       |                     | - Select Output Option                | าร              |                  |            |          |           | -                |
|---------------------------------|-------------------------------|-----------------------|---------------------|---------------------------------------|-----------------|------------------|------------|----------|-----------|------------------|
| Project                         | ISPM Path                     |                       |                     |                                       | Pan             | RGB              | CIR        | 4Band    | NIR       |                  |
| Polk_c                          | \\Eisc\PhotoScience\Polk      | C_ISPM                | •                   | Full-resolution:<br>Color-resolution: | V               | <b>S</b>         |            |          | Г         |                  |
|                                 |                               |                       |                     | Update ISPM<br>Project Using:         | RGB             | •                |            |          | 🔽 Use for | all projects     |
| Admin                           | <u>R</u> eread <u>B</u> rowse | Remo <u>v</u> e       | 1                   | Pixel Resolution:                     | C <u>8</u> -bit | • <u>1</u> 2-bit |            |          | 🔽 Use for | all projects     |
| Select Processing Options       |                               |                       | Tile Si <u>z</u> e: | 256 💌                                 |                 |                  |            |          |           |                  |
| □ Use <u>L</u> UT               | D:                            |                       |                     | Overvie <u>w</u> s:                   | Gaussian        | (5x5)            | •          |          |           |                  |
|                                 |                               | 🗖 Use for all proj    | ects                | Compression:                          | TIFF - JPE      | EG-Compre        | ession     | •        |           |                  |
| Stop After                      | Radiometric Processing        | Status                | 1                   | JPEG<br>QFactor:                      | 5               |                  |            |          | <u> </u>  | <u>D</u> efaults |
| Save Inter                      | media <u>t</u> e Results      | Advanced Settir       | gs                  | Output Folder:                        | \\Eisc\J_       | DriveVMH         | Htemp\F    | 'PSDPder | no        |                  |
| C Local Mac                     | hine<br>Processing            | DP S <u>e</u> ttings. |                     | Always Write I                        | Color-resolut   | ion Files U      | Incompr    | essed    | l Use for | all projects     |
| <ul> <li>Distributed</li> </ul> | in rocessing                  |                       |                     | Add Egtra Out                         | puts As Ten     | aShare Ai        | uxiliary F | iles     |           |                  |

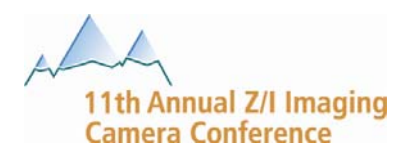

# Simple NIR and Blue compensation

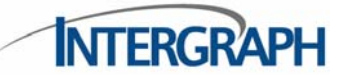

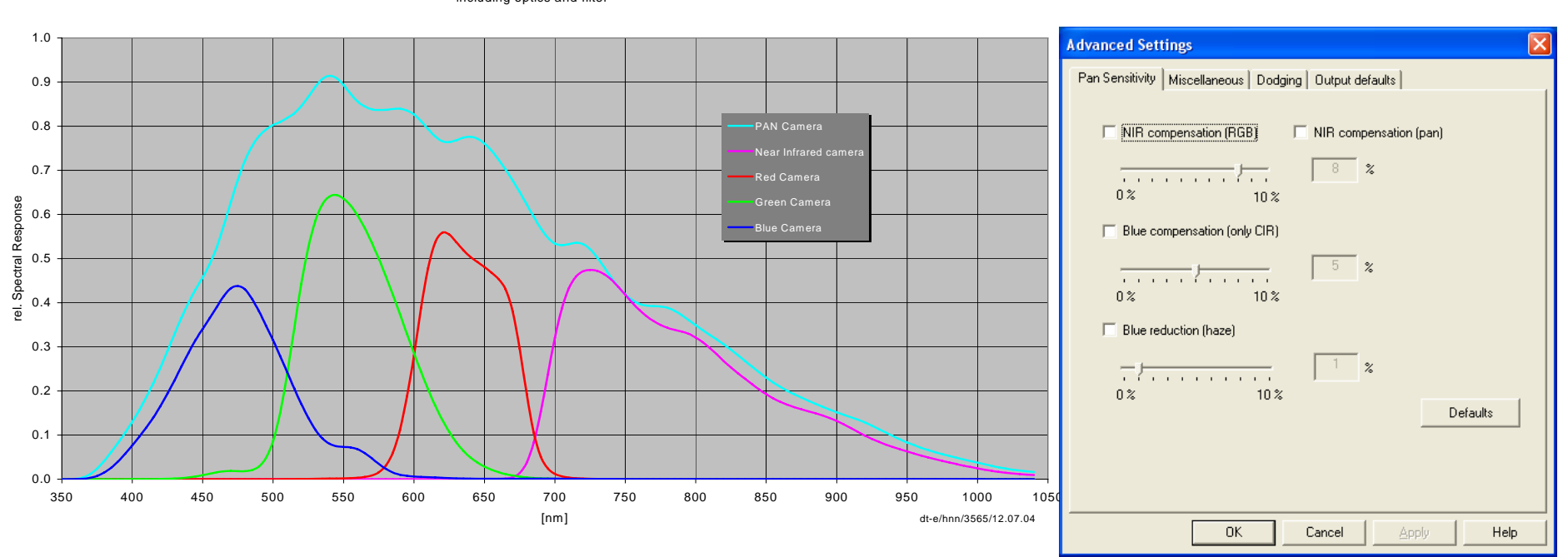

DMC - spectral Response including optics and filter

PAN sensitivity adjustments subtract unused spectrum from PAN sensor response (shown light blue), prior to merging with MS images during pan-sharpening

11th Annual Z/I Imaging **Camera Conference** 

# Simple NIR compensation (for RGB products)

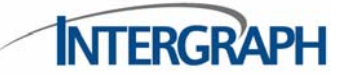

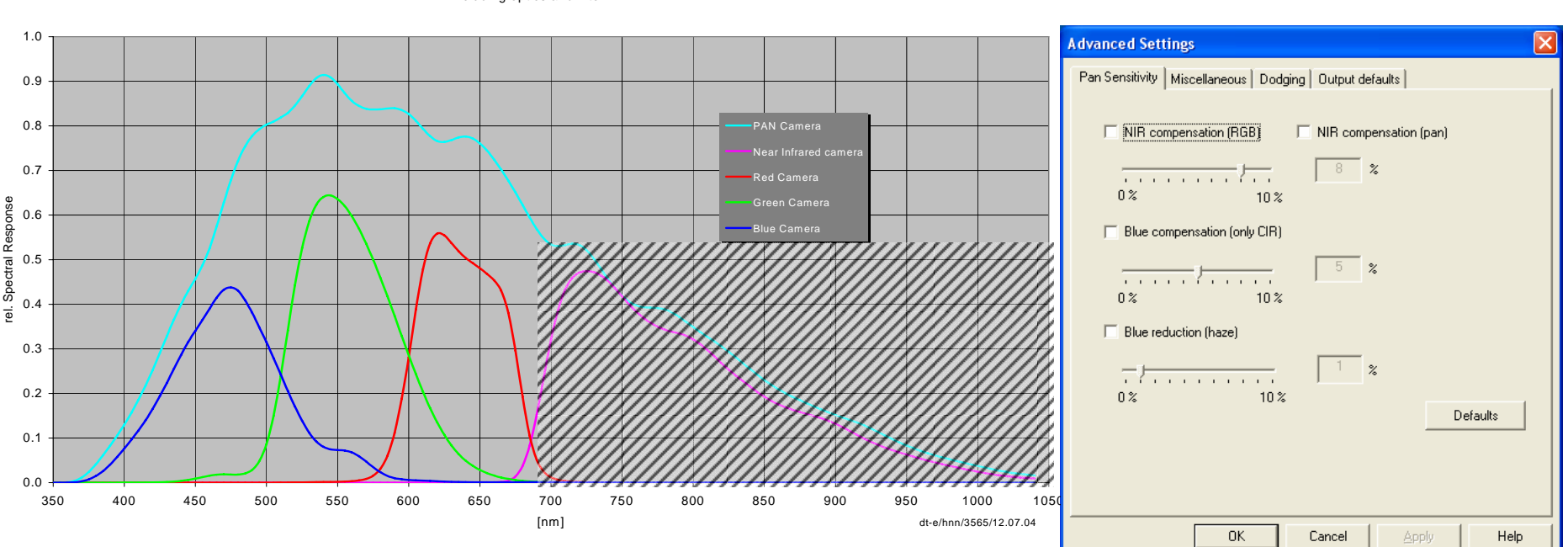

DMC - spectral Response including optics and filter

PAN sensitivity adjustments subtract unused spectrum from PAN sensor response (shown light blue), prior to merging with MS images during pan-sharpening

NIR compensation for RGB images:

 $PAN_{reduce} = PAN - f_{NIR} \cdot NIR$ 

11th Annual Z/I Imaging **Camera Conference** 

# NIR compensation for RGB

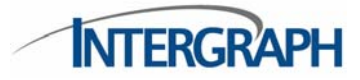

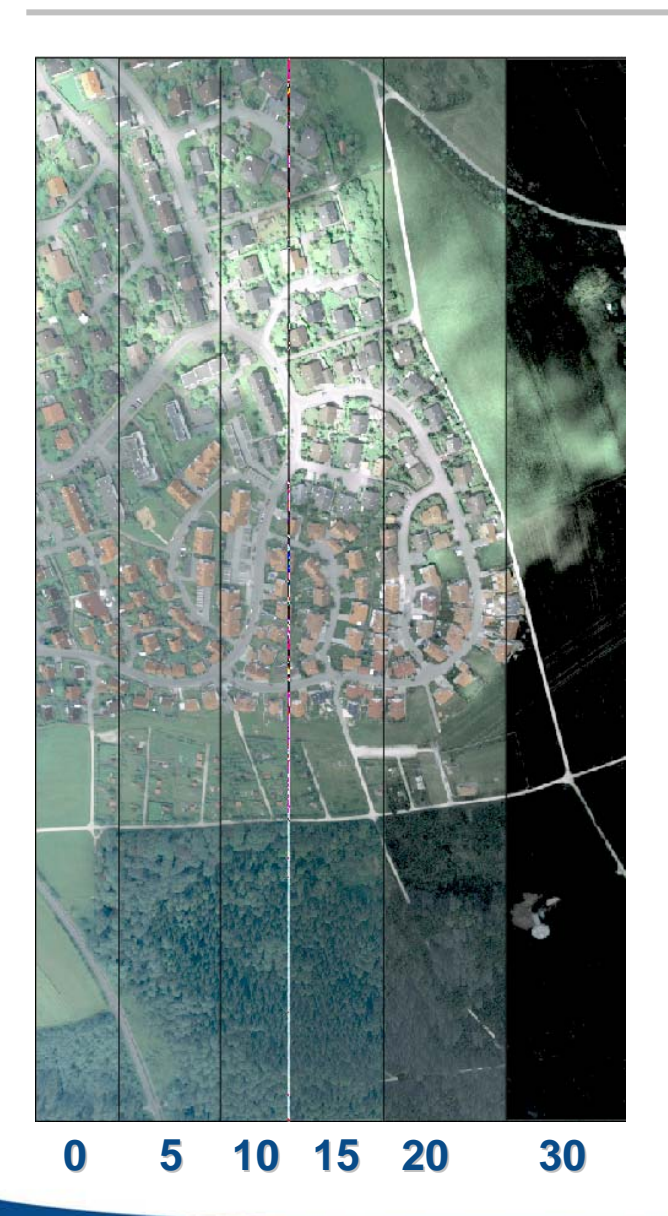

- Make colors (green) more natural
- It is recommend to use the default settings
- Values > 15 darken shadows (information lost)

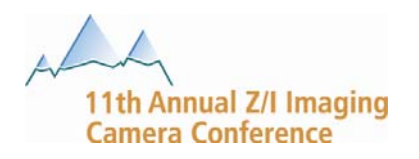

# Simple Blue compensation (for CIR products)

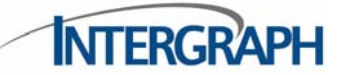

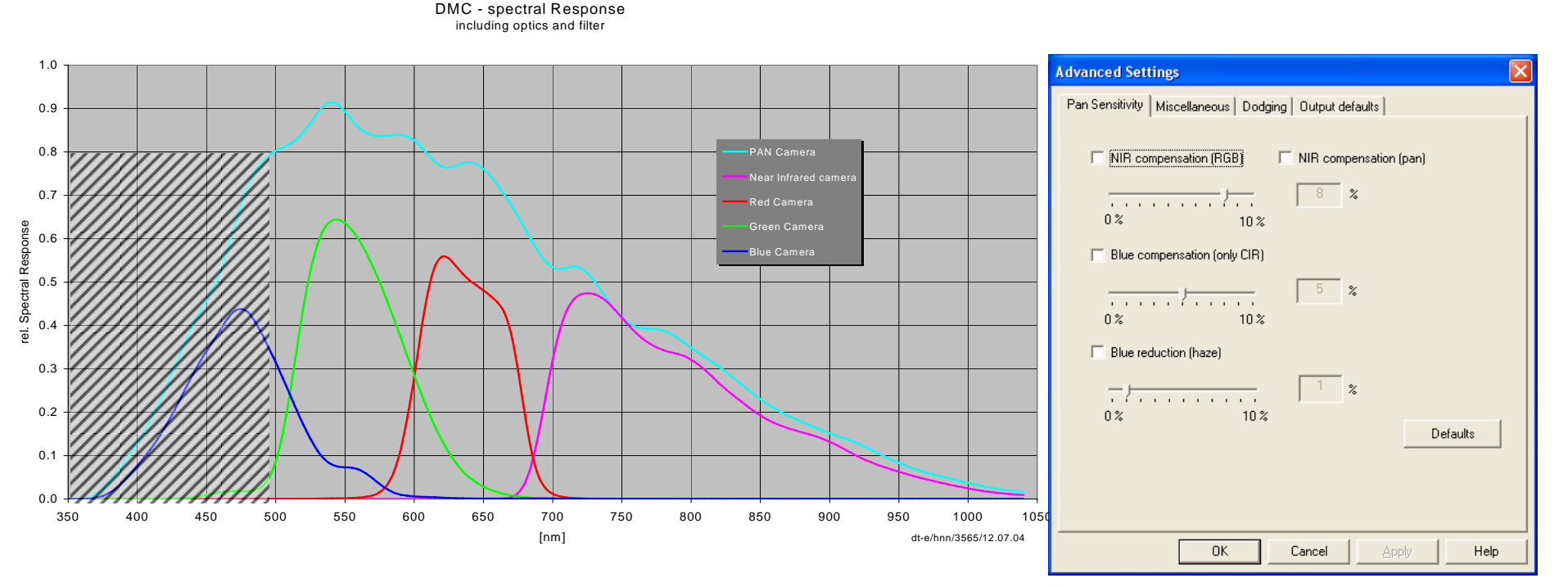

PAN sensitivity adjustments subtract unused spectrum from PAN sensor response (shown light blue), prior to merging with MS images during pan-sharpening

Blue compensation for CIR images:

$$PAN_{reduce} = PAN - f_{Blue} \cdot Blue$$

11th Annual Z/I Imaging **Camera Conference** 

### Blue compensation for CIR images

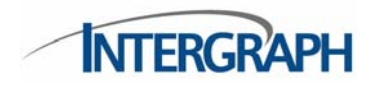

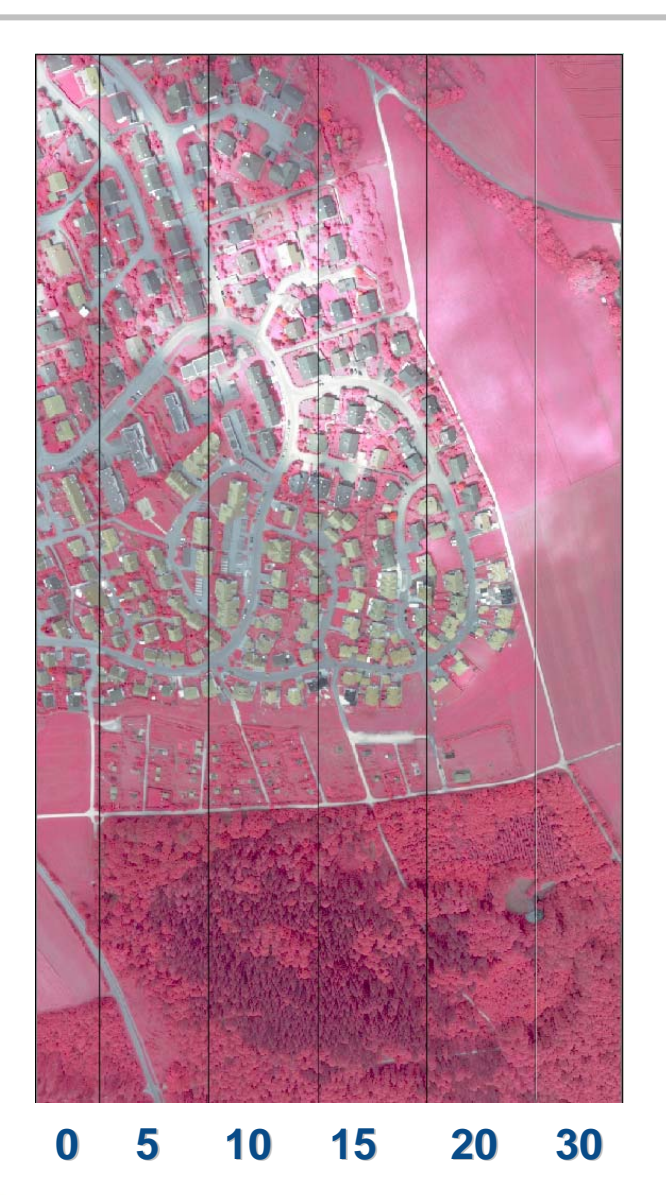

- Not as obvious as the NIR compensation
- Reason: Spectral Range differs
  - Blue: 380 600 nm
  - IR : 680 1050 nm

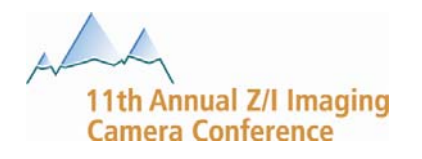

### Haze Reduction

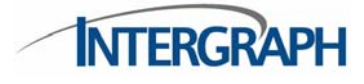

| Advanced Settings                                     | × |
|-------------------------------------------------------|---|
| Pan Sensitivity Miscellaneous Dodging Output defaults |   |
| NIR compensation (RGB)     NIR compensation (pan)     |   |
| 0% 10%                                                |   |
| □ Blue reduction (haze)                               |   |
| Defaults                                              |   |
| OK Cancel Apply Help                                  |   |

### Reduce blue in the PAN image (RGB)

$$PAN_{reduce} = PAN - f_{Haze} \cdot Blue$$

### With NIR and Haze correction (RGB)

$$PAN_{reduce} = PAN - f_{NIR} \cdot NIR - f_{Haze} \cdot Blue$$

- Rayleigh-diffusion (Particle <0.1 λ)</li>
  - Diffusion in the atmosphere (gas)
  - Causes "Blue Sky"

### • Mie-diffusion (Particle > 0.1 $\lambda$ )

- Independent from the wave length
- Diffusion at dust, water vapour
- Haze
  - Combined Rayleigh and Mie-Diffusion
  - Function of the flying height (and a lot of other parameters (humidity, temperature, dust, ...)

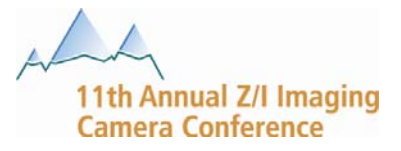

### Miscellaneous – Sharpen

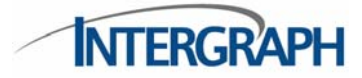

| Advanced Settings                                                                                    |
|----------------------------------------------------------------------------------------------------|
| Pan Sensitivity Miscellaneous Dodging Output defaults                                                |
| Sharpen<br>0<br>0<br>0<br>0<br>0<br>0<br>0<br>0<br>0<br>0<br>0<br>0                                  |
| Low Resolution image size<br>3072 x 2048 (Color-Res size)<br>13824 x 7680 (High-Res size)<br>Default |
|                                                                                                    |
|                                                                                                    |
| OK Cancel Apply Help                                                                                 |

#### Sharpen

- 5 x 5 separable Filter
- Sharpen value set filter coefficient
- Filter does not move edges

### Low Resolution image size

- Low-Res Size
  - 4.75 scale to virtual image
  - Left upper corner to the virtual image at 128,768 (row column)

### High-Res Size

- Registered to virtual image
- Easier to implement own
   PAN-Sharpening Algorithm

Camera Conference

### Miscellaneous – Sharpen example

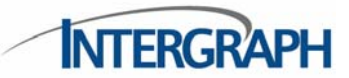

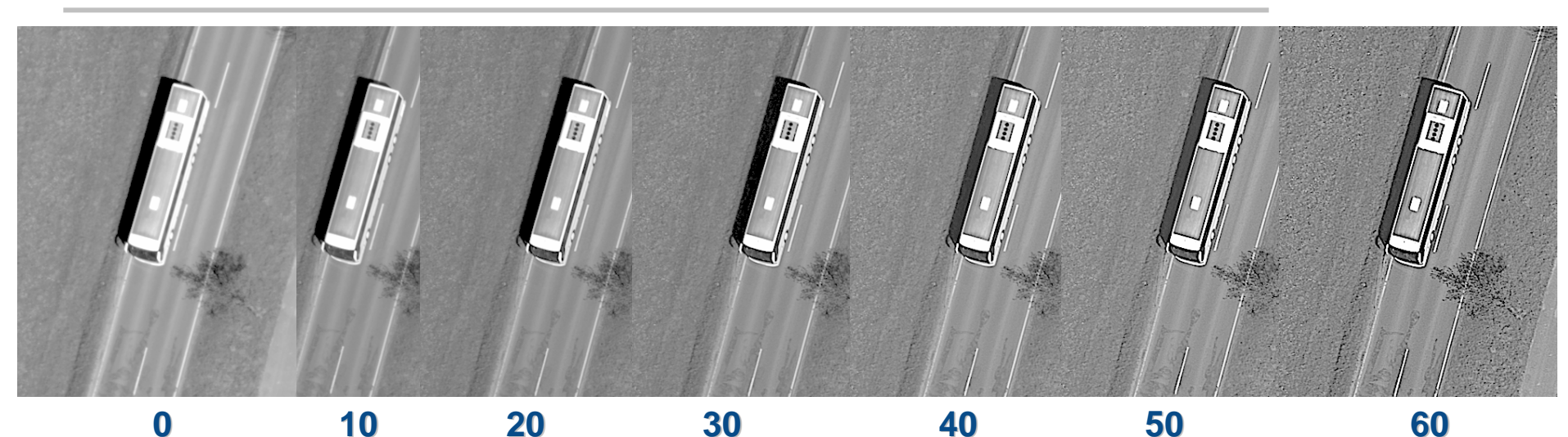

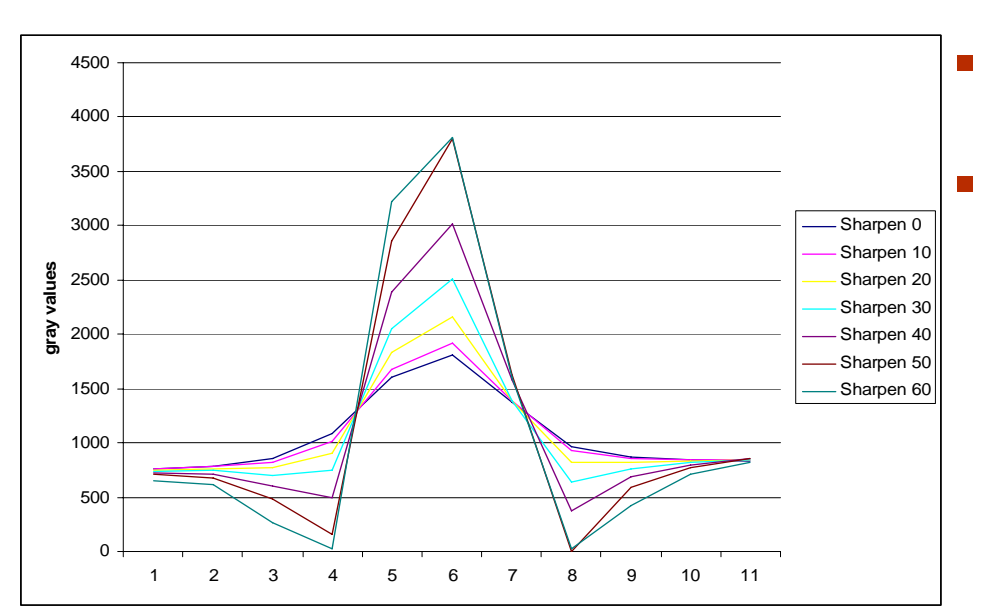

**Default: No Sharpening** 

Best Result with Sharpen Value <30

11th Annual Z/I Imaging **Camera Conference** 

## Dodge

| Advanced Settings                            | X                                                    |  |  |  |  |
|----------------------------------------------|------------------------------------------------------|--|--|--|--|
| Pan Sensitivity Miscellaneous Dodging        | Output defaults                                      |  |  |  |  |
| Settings                                     | 12 - Bit Settings<br>Intensity Adjustment Parameters |  |  |  |  |
| Mi <u>n</u> imum: 31                         | Kemel Size: 15                                       |  |  |  |  |
| Maximum: 4000                                | Subtile Size: 64                                     |  |  |  |  |
| Use an input overview                        | Darken Maximum: 575                                  |  |  |  |  |
| Target Average Intensity                     | Brighten Maximum: 575                                |  |  |  |  |
| Auto Ca <u>l</u> culate                      | Pixel Intensity Adjustments                          |  |  |  |  |
| Delete <u>o</u> riginal images after dodging |                                                      |  |  |  |  |
|                                              | De <u>f</u> aults                                    |  |  |  |  |
| ОК                                           | Cancel <u>A</u> pply Help                            |  |  |  |  |

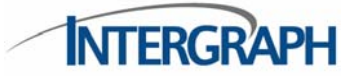

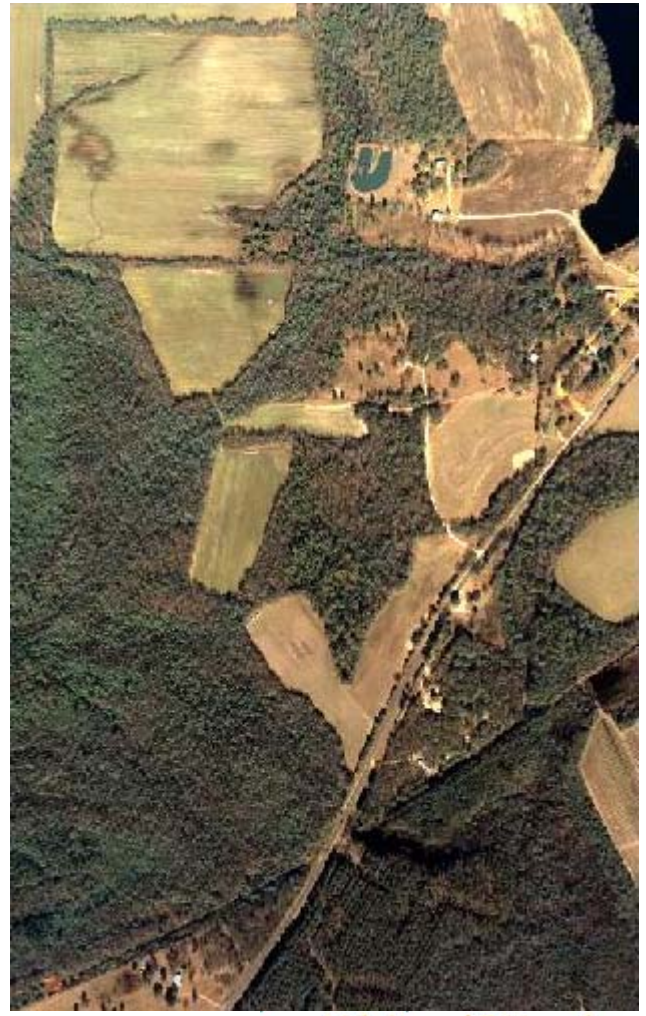

11th Annual Z/I Imaging Camera Conference

### Dodge

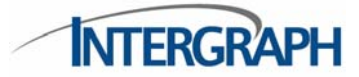

Experiment with standalone tool in ImageStation Raster Utilities:

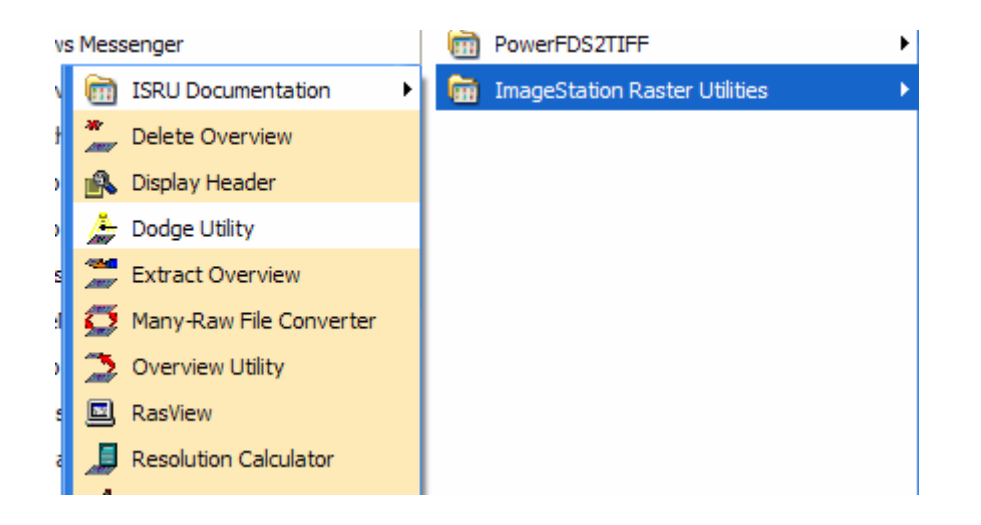

Transfer settings to PPS Advanced Settings for production

11th Annual Z/I Imaging **Camera Conference** 

### Dodge - Subtile

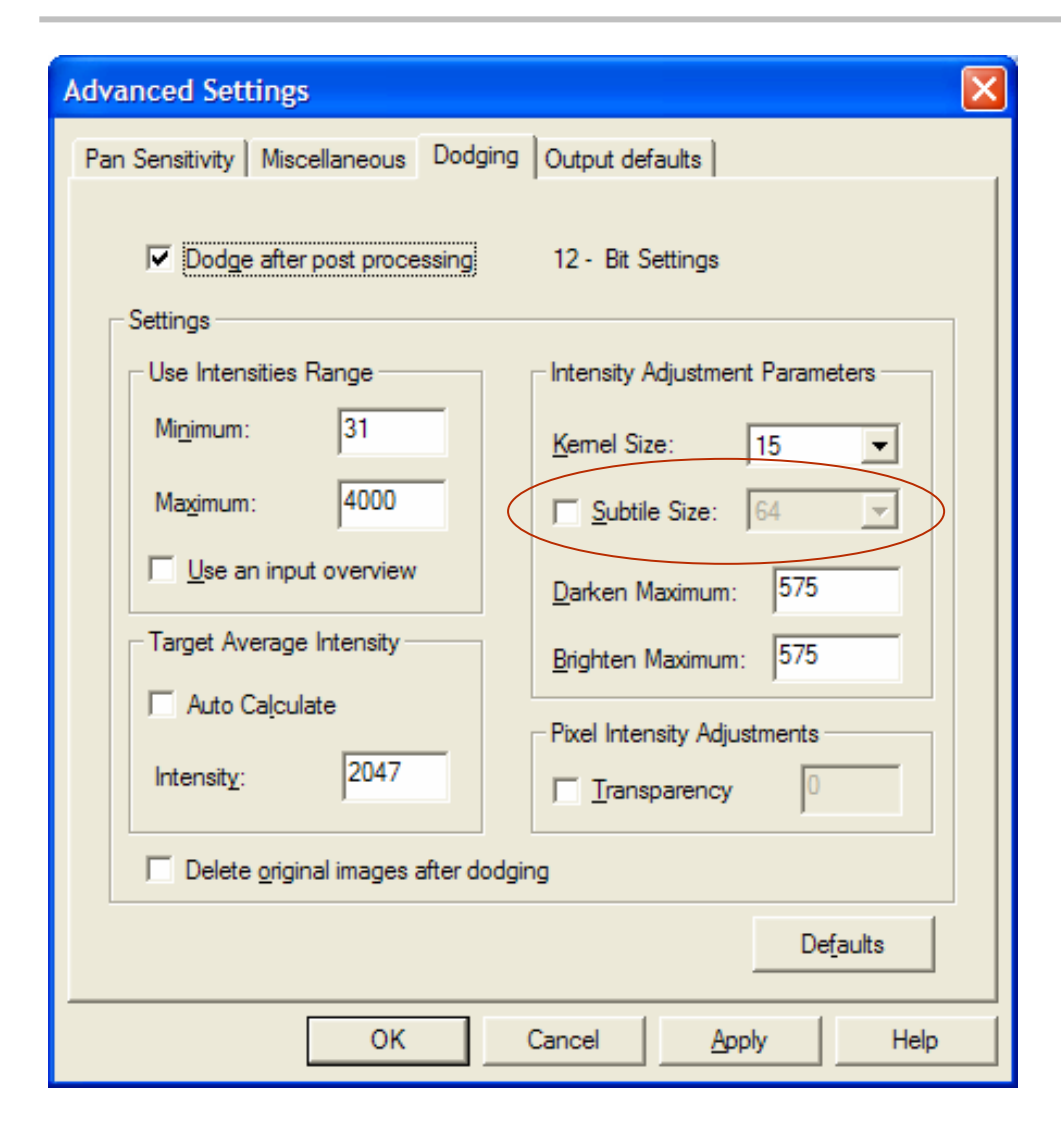

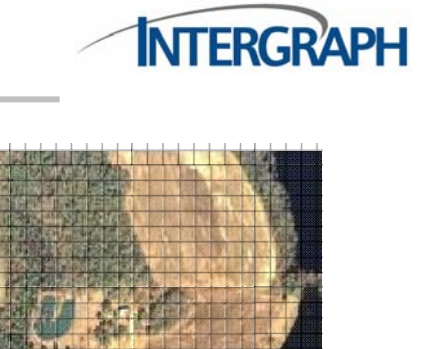

Separate LUT calculated for each subtile based on average pixel value(s) -up to 30k subtiles

> 11th Annual Z/I Imaging Camera Conference

### Dodge – Subtile and Smoothing Kernel

| Advanced Settings                                         |  |  |  |  |  |
|-----------------------------------------------------------|--|--|--|--|--|
| Pan Sensitivity Miscellaneous Dodging Output defaults     |  |  |  |  |  |
| Dodge after post processing 12 - Bit Settings             |  |  |  |  |  |
| Use Intensities Range Intensity Adjustment Parameters     |  |  |  |  |  |
| Min_imum: 31 <u>K</u> ernel Size: 15 <b>•</b>             |  |  |  |  |  |
| Maximum: 4000                                             |  |  |  |  |  |
| Use an input overview         Darken Maximum:         575 |  |  |  |  |  |
| Target Average Intensity Brighten Maximum: 575            |  |  |  |  |  |
| Auto Calculate     Pixel Intensity Adjustments            |  |  |  |  |  |
| Intensity: 2047 Transparency 0                            |  |  |  |  |  |
| Delete <u>o</u> riginal images after dodging              |  |  |  |  |  |
| De <u>f</u> aults                                         |  |  |  |  |  |
| OK Cancel <u>A</u> pply Help                              |  |  |  |  |  |

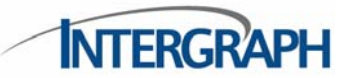

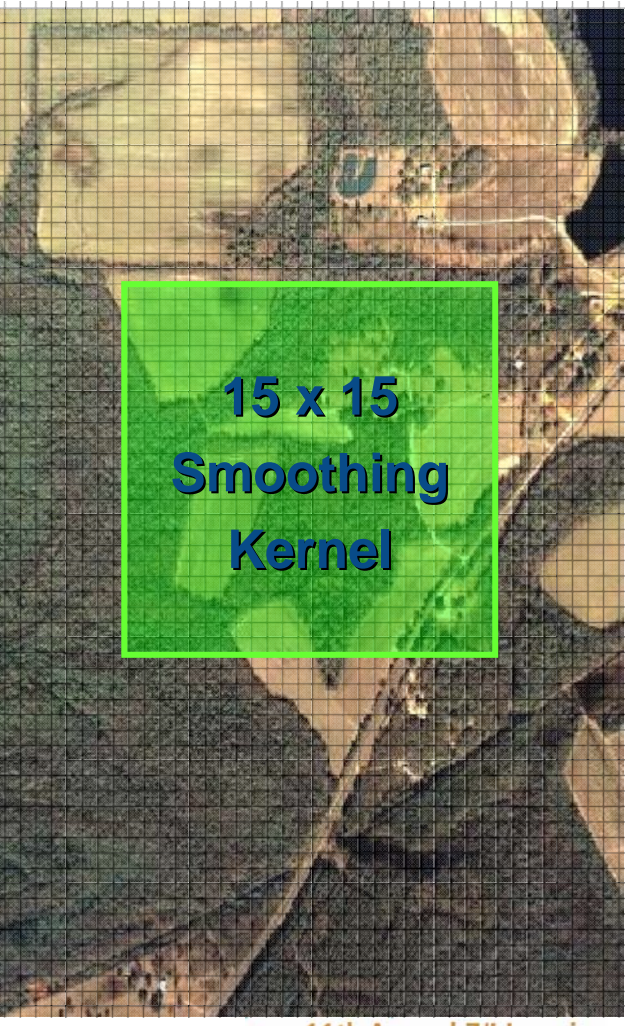

11th Annual Z/I Imaging Camera Conference

### Dodge – Intensity settings

| Advanced Settings                                                                                                    |                                                                                                    |  |  |  |  |
|----------------------------------------------------------------------------------------------------|----------------------------------------------------------------------------------------------------|--|--|--|--|
| Pan Sensitivity Miscellaneous Dodging                                                                                                    | Output defaults                                                                                                    |  |  |  |  |
| ✓       Dodge after post processing         Settings       Use Intensities Range         Minimum:       31         Maximum:       4000         ✓       Use an input overview | 12 - Bit Settings<br>Intensity Adjustment Parameters<br><u>K</u> emel Size: 15<br>Subtile Size: 64<br>Darken Maximum: 575 |  |  |  |  |
| Target Average Intensity<br>Auto Ca <u>l</u> culate<br>Intensit <u>y</u> : 2047                                                                                              | Brighten Maximum: 575<br>Pixel Intensity Adjustments<br>Transparency                                                      |  |  |  |  |
| Delete <u>o</u> riginal images after dodging                                                                                                    |                                                                                                    |  |  |  |  |
| Defaults                                                                                                    |                                                                                                    |  |  |  |  |
| ОК                                                                                                    | Cancel <u>A</u> pply Help                                                                                                 |  |  |  |  |

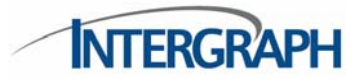

- "Intensities range" excludes e.g. black border from dodge calculations
- "Target Average Intensity" sets aimpoint for tone of output image tiles. Autocalculate is independant for each image band, can cause color shifts
- Darken & Brighten maximums set limits on amount of adjustment that can occur in any given tile.

11th Annual Z/I Imaging Camera Conference

# Dodge – example (12-bit DMC image)

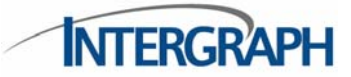

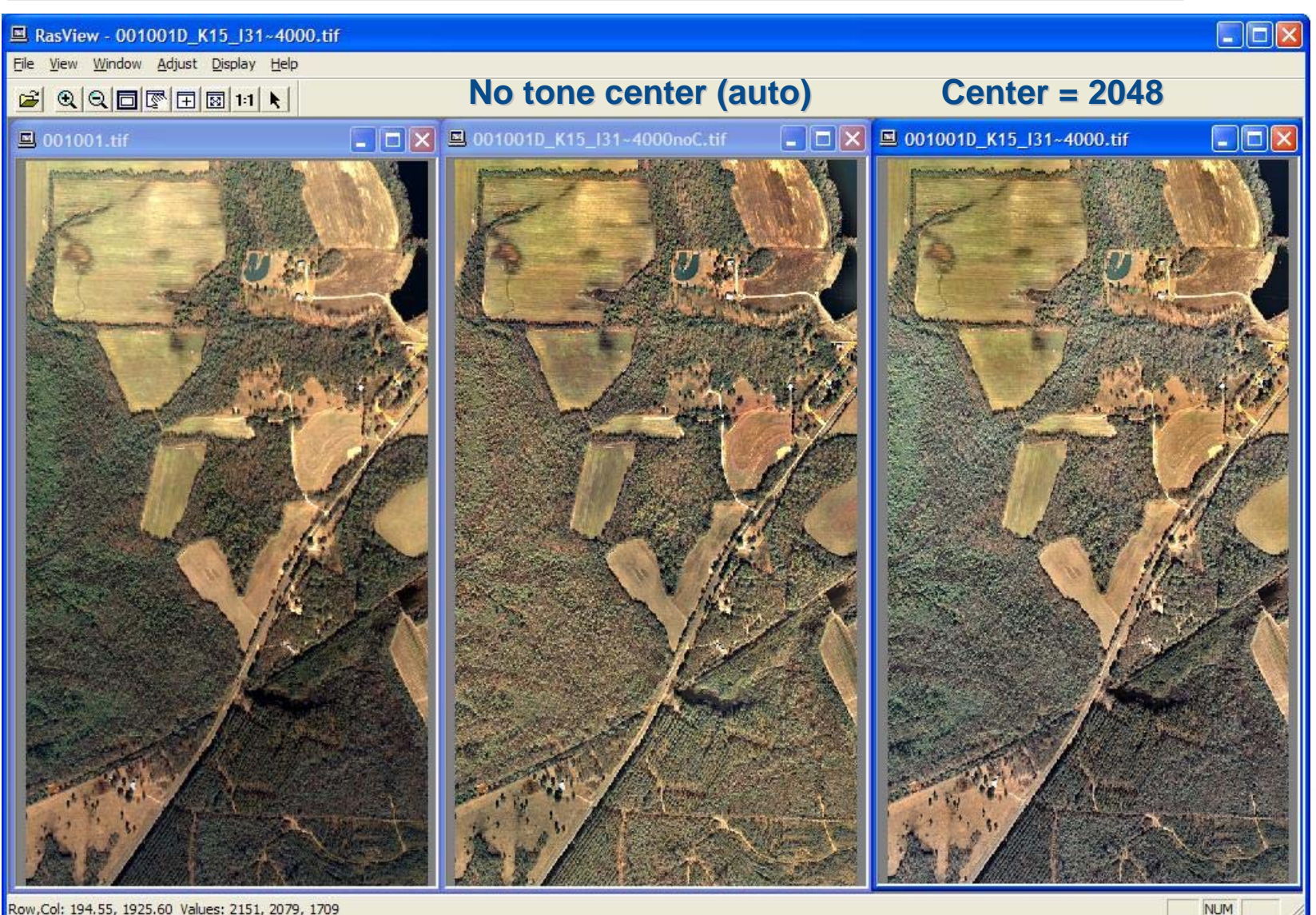

Row,Col: 194.55, 1925.60 Values: 2151, 2079, 1709

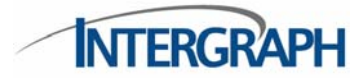

- PPS Advanced Settings provide tools for image adjustment during production processing
- Some tools are "experimental", i.e. we have not established clear guidance for optimal adjustment
- Subjective, and subject to flight conditions
- Questions?

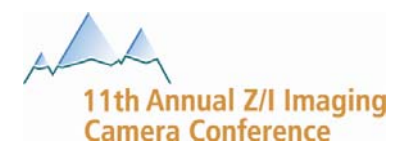